# **Erledigt** OpenCore update'n, schnell und einfach, wie?

#### Beitrag von "Ghostbuster" vom 11. Oktober 2021, 10:37

Hallo zusammen.

Der KextUpdater zeigt mir an das eine neue Version von OC vorhanden ist und hat sie mir herunter geladen.

Wie installiere ich das nun schnell und einfach ohne mir was kaput zu machen?

Kann mir wer bitte mal zur Hand gehen und mir mein Update erklären, danke.

#### Beitrag von "Basti Wolf" vom 11. Oktober 2021, 10:55

[GUIDE] OpenCore Update mit Kext Updater und OCConfigCompare + Config Tweaks

ST33Z0 hatte mal eine gute Anleitung geschrieben 💛

## Beitrag von "5T33Z0" vom 11. Oktober 2021, 11:00

Ghostbuster Neuer update workflow

#### Beitrag von "anonymous\_writer" vom 11. Oktober 2021, 11:51

Mache das Update immer gleich.

Neuste OC Version und Kexte herunterladen und entpacken.

https://dortania.github.io/builds/

Relevante Dateien ersetzen

Code

- 1. /EFI/BOOT/BOOTx64.efi
- 2. /EFI/OC/OpenCore.efi
- 3. /EFI/OC/Drivers/\*
- 4. /EFI/OC/Tools/\*

Mit der zur OC Version beigefügten ocvalidate die config.plist prüfen.

|                                                                                                    | 💼 michael — -ush — 188x35                                               |
|----------------------------------------------------------------------------------------------------|-------------------------------------------------------------------------|
| michael@iMac-Feo-Micha - N /Amers/Michael/Dewrlands/Dpardo<br>001 Winning Way ResinskepidenMark, context dbirkar/<br>001 Winning Way Resinskepider, context dbirkar/<br>Scielling Way Resinskepider, context dbirkar/<br>Secialization returns 2 ernors/ | er-KANIIStins/arcalidets/newalidate /https://WENDOM/UF1/05/norfig.gliot |
| Completed validating /valuess/sectors/1913/06/sectig.plist<br>minhealp/Mac-Fer-Micho - %                                                                                                    | in 2 mm. Found 2 innues requiring attention.                            |

Die fehlenden Einträge aus der beigefügten Sample.plist "ResizeAppleGpuBars + ResizeGpuBars" ergänzen und nochmals prüfen.

| wishanipiMac-Por-Wisha - % //www.heishani./bee/inde/Specture-#/Willitian/eculidate/scalidate//willets/Willets/wishing/scalidate/Willitian/eculidate/wishing/willitian/wishing/wishing/willitian/wishing/wishing/willitian/wishing/wishing/willitian/wishing/wishing/wish |  |
|----------------------------------------------------------------------------------------------------|--|
| langintad validating /Nolanas/MPANEDHE/FF/NG/ventig.plint in 5 mm. No insums found.<br>mintacl[Das-for-flinks - N ]                                                                                                    |  |

Falls Vault auf Secure steht die Vault Dateien erzeugen. Habe dazu eine Script erstellt welches das mit einem Klick automatisch macht.

Neustart und am neuen OC freuen. 🙂

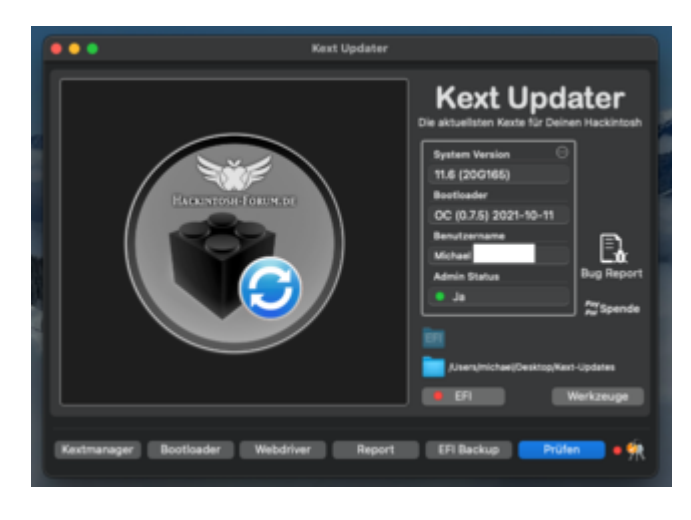

# Beitrag von "Ghostbuster" vom 11. Oktober 2021, 12:42

#### @anonymous writer

Schritt: Fehlende Einträge ergänzen..

wie geht es nun genau weiter?!

#### Code

- 1. vudo@NEPTUN ocvalidate % ./ocvalidate /Volumes/EFI/OC/config.plist
- 2. Failed to read /Volumes/EFI/OC/config.plist
- 3. vudo@NEPTUN ocvalidate % ./ocvalidate /Volumes/EFI/EFI/OC/config.plist
- 4. OCS: Missing key Comment, context < Drivers>!
- 5. OCS: Missing key Comment, context < Drivers>!
- 6. OCS: Missing key Comment, context <Drivers>!
- 7. OCS: Missing key Comment, context <Drivers>!
- 8. Serialisation returns 4 errors!
- 9.
- 10. Misc->BlessOverride: \EFI\Microsoft\Boot\bootmgfw.efi is redundant!
- 11. CheckMisc returns 1 error!
- 12.
- 13. Completed validating /Volumes/EFI/EFI/OC/config.plist in 3 ms. Found 5 issues requiring attention.

14. vudo@NEPTUN ocvalidate %

Alles anzeigen

## Beitrag von "anonymous\_writer" vom 11. Oktober 2021, 12:51

Suche mal nach Drivers und du wirst das hier finden.

| 🛛 🗶 🕈 Sample pliet |                  | + 2 0<br>All 101000 Dat                           |
|--------------------|------------------|---------------------------------------------------|
| -                  | Tare .           | Teles                                             |
| - Real             | Dictorary        |                                                   |
| WEADANE - 1        | tring            | D This is just a sample. Do NOT up leading it.    |
| menanumC - 2       |                  | Ensure you understand EVERY field before bearing. |
| MEADING - 3        |                  | 2 In most cases recommended to use Sample pilot   |
| MEADONC - 4        | tring            | D the SampleCustom plint only for special cases.  |
|                    | Distionary       |                                                   |
|                    |                  |                                                   |
| ) DeviceProperties |                  |                                                   |
|                    |                  |                                                   |
|                    | Bistienery       |                                                   |
| > Moltour          | Dictionary       |                                                   |
| ) Pathemistic      | Dictionary       |                                                   |
|                    | Detterary        |                                                   |
|                    |                  |                                                   |
| > Appleinged       | Distancey        |                                                   |
| > Auto             | Dictionary       |                                                   |
| ConnectOnivers     | Rocken           | 0 ms                                              |
| - Disen            | 00 +++           |                                                   |
|                    |                  |                                                   |
| Arguments          |                  |                                                   |
| Commune            |                  |                                                   |
| Dealled            | Boolean          |                                                   |
|                    |                  | C HARMAN                                          |
|                    |                  |                                                   |
|                    |                  |                                                   |
|                    | Bictionary       |                                                   |
|                    |                  |                                                   |
|                    | <b>Biclinary</b> |                                                   |
|                    |                  |                                                   |
|                    | (Sylinter)       |                                                   |

Vermutlich fehlt nur "Comment".

"Misc->BlessOverride: \EFI\Microsoft\Boot\bootmgfw.efi" wird es wahrscheinlich gar nicht geben in deiner EFI und sollte dann entfernt werden.

# Beitrag von "5T33Z0" vom 11. Oktober 2021, 12:51

Einfach der Anleitung in meinem Link folgen.

PS: OCAT monitort mittlerweile den ACPI Ordne - wenn die Config offen ist und man dann .aml

in den ACPI Ordner legt, wird es automatisch hinzugefügt.

## Beitrag von "Ghostbuster" vom 11. Oktober 2021, 13:05

#### @anonymous writer

Code

- 1. vudo@NEPTUN ocvalidate % ./ocvalidate /Volumes/EFI/EFI/OC/config.plist
- 2.
- 3. Completed validating /Volumes/EFI/EFI/OC/config.plist in 2 ms. No issues found.
- 4. vudo@NEPTUN ocvalidate %

Gehe davon aus den NVRAM beim nächsten Start zu löschen, richtig? Ansonsten wäre nu der go angesagt..

#### @<u>ST33Z0</u>

Habe das mit deinem Script einfach noch nicht am Start, weil mir bei den ganzen Infos der klare Index fehlt. Für mich geht lediglich die "Schnelle Nummer", ich möchte nichts weiter erfahren was den Hintergrund angeht sondern benötige reine Essenz zu Ausführung. Wenn du das mal in einen fixen Ablauf schreiben kannst der rein für Anwender gedacht ist, dann bin ich dein Fan!

Aktuell ist es einfach so.. das es mir nur um die Funktion meiner benötigten Apps auf dem getreaktem OS geht, damit ich mich mit den für mich wichtigen Dingen beschäftigen kann und das ist nicht Zeit bei irgendeinem gefummel zu verbringen. Ich komme zwar aus der Branche, aber das war schon Mitte der 90er und inzwischen hat sich einfach alles so stark verändert das ich auf Grund meiner geringen Aktivitäten nicht noch in einem Bereich spezialisiere bin und drum rum ist dunkel;-)

#### Beitrag von "anonymous\_writer" vom 11. Oktober 2021, 13:09

NVRAM beim nächsten Start löschen mache ich eigentlich nie. Aber schaden kann es sicher auch nicht.

## Beitrag von "5T33Z0" vom 11. Oktober 2021, 13:39

Keinen Bock haben, eine Anleitung durchzuarbeiten kann ich nachvollziehen. Dieses Verhalten dann aber on top mit der Schutzbehauptung zu rechtfertigen, dass "bei den ganzen Infos der klare Index fehlt" sagt mehr über den Charakter des Kommentatoren aus, als über die Qualität des Guides.

# Beitrag von "bananaskin" vom 11. Oktober 2021, 13:57

#### Zitat von ST33Z0

OCAT monitort mittlerweile den ACPI Ordne – wenn die Config offen ist und man dann .aml in den ACPI Ordner legt, wird es automatisch hinzugef

Das habe ich noch nicht ganz verstanden,

Beispiel: ich habe in meinem ACPI-Ordner 2 Dateien .... SSDT-EC-USBX.aml und SSDT-PLUG.aml

da werden dann auch automatisch die neuesten eingefügt, oder muß ich nur 1mal .aml in den Ordner tun, und den Rest macht das Tool?

## Beitrag von "Ghostbuster" vom 11. Oktober 2021, 13:58

#### Zitat von ST33Z0

Keinen Bock haben, eine Anleitung durchzuarbeiten kann ich nachvollziehen. Dieses Verhalten dann aber on top mit der Schutzbehauptung zu rechtfertigen, dass "bei den ganzen Infos der klare Index fehlt" sagt mehr über den Charakter des Kommentatoren aus, als über die Qualität des Guides.

Digger, fahre mal runter. Mit Ü50 ist man nicht mehr so schnell und auch nicht mehr so

interessiert an allem. Man trägt auch andere Verantwortungen und hat viel um die Ohren. "Kein Bock" ist nicht angebracht - es ist mehr "geistige Freiheit und Alterssturheit" die sich breit macht. Kannst aber gerne mal an die Uni kommen und dir über Elektromagnetik 12 Semester rein ziehen, frage dich dann gerne wie dein "Bockzustand" So nu aber gut.. ich habe mich ja nicht beschwert sondern nur den Ansatz von @anonymous writer angenommen weil ich den noch einigermaßen verstehen konnte.

OC 0.74 ist installierten läuft. Auch mein Fehler den ich die letzte Zeit hatte zeigte wohl das es am OC lag und nicht am OS selbst. Mit der damalig installierten 0.71er hatte ich wenig Ärger.. nach Aktualisierung bzw. neu anlegen mit dem OCpatcher auf 0.73 ging es dann los.. jetzt mit 0.74 sind diese Probs nu auch weg.. soweit so gut und vielen Dank allen für die Resonanz zum Thema, locker & gesund bleiben!

## Beitrag von "Wolfe" vom 11. Oktober 2021, 14:36

<u>Ghostbuster</u> Es gibt leider immer wieder user hier, die sich mit ihrem Hackintosh-Projekt kaum oder keine Mühe geben, und fragen, ob man ihnen nicht ein Video erstellen könnte, welches ihre Probleme lösen soll. Diese Leute hätten die Zeit.

Mir geht es wie dir, da ich den Häck insbesondere derzeit zum Arbeiten brauche.

ST33Z0 Das auxiliary tool ist großartig!

#### Beitrag von "anonymous\_writer" vom 11. Oktober 2021, 14:46

Bin auch Ü50 mit Job und Kinder. 🙃

Aber gib mir Mühe nicht überall hinterherzuhinken. 🐸

# Beitrag von "Ghostbuster" vom 11. Oktober 2021, 14:51

Keiner hat behauptet das nicht ich das Problem bin, aber man kann einfach nicht überall mit spielen und ich habe zu viele Baustellen.

Am Ende ist alles Gut, denn ich habe wieder was dazu gelernt, habe Ansätze um mich mal tiefer ein zu lesen wenn der Rüpel mich treibt und ohne den Feedback wäre ich ja aufgeschmissen gewesen.

Die Variante mit dem Script muß ich mir erst mal in Grundlage einarbeiten, eine schnelle Nummer bei de Ränge an Ressourcen die da auf dem Hub liegen hat mich einfach schon beim reinlesen irritiert.

Wichtig ist doch - das jedem gut getan ist, danke noch mal!

# Beitrag von "bluebyte" vom 12. Oktober 2021, 06:13

<u>Ghostbuster</u> wenn du nicht bereit bist, für deinen Hackintosh-Forum etwas Zeit zu nehmen, dann bist du hier völlig fehl am Platz. Dann wäre es in deinem Fall besser, Windows oder Linux zu installieren. Wenn du so sehr von Mac OS überzeugt bist, dann kauf dir einen echten Mac.

Das mit dem Alter ist aus meiner Sicht ganz dünnes Eis. Ich bin ein Fast-Sechziger. Wir beide gehören eigentlich zu der Generation, die noch mit Schaltplänen und Lötkolben an ihren 8-Bit-Maschinen gewerkelt haben, um das Letzte aus den Kisten zu holen. Vielleicht hast du diesen Lebensabschnitt auch verpasst.

#### Beitrag von "5T33Z0" vom 12. Oktober 2021, 08:59

#### Zitat von bananaskin

Das habe ich noch nicht ganz verstanden,

Beispiel: ich habe in meinem ACPI-Ordner 2 Dateien .... SSDT-EC-USBX.aml und SSDT-

PLUG.aml

da werden dann auch automatisch die neuesten eingefügt, oder muß ich nur 1mal .aml in den Ordner tun, und den Rest macht das Tool?

Nein. Monitoring der Ordner bedeutet dass die Liste der .aml Dateien in der Config automatisch synchronisiert wird, wenn ich Änderungen am ACPI Ordner vornehme, wie: Dateien hinzufügen, löschen oder umbenennen. Beim Kexts und Drivers Ordner ist es übrigens genauso. Also benötigt man ProperTree eigentlich auch nicht mehr.

## Beitrag von "Ghostbuster" vom 13. Oktober 2021, 10:35

Bevor das hier ohne Grund eskaliert.. mein Problem ist gelöst und der Ansatz von @ anonymous writer war für mich verständlich und umsetzbar. Alles in allem ist dafür ein halber Vormittag Zeit drauf gegangen und mehr als eine Problemlösung habe ich nicht gesucht!

Daher, wenn sich jemand für die Umsetzung von @<u>ST33Z0</u> näher interessiert, es gibt ein großes Thema zu seinen Skripten wie ich gesehen habe. Sicher steht er zur Seite bei Fragen.

Für mich ist das nicht nötig, daher bitte ich auch um Verständnis wenn ich einen anderen Lösungsansatz angegangen bin. Heist ja nicht das ich mich nebenher nicht tiefer einlese und gut das es Leute gibt die auch mehr aus wenig machen, so ist es in vielen Bereichen. Unmut ist hier dennoch nicht angesagt, daher @<u>bluebyte</u> ist dein Beitrag auch vollständig sinnbefreit und für mich unverständlich.